### Hvordan lage forelesningsvideo med Powerpoint

Man kan lage en enkel forelesningsvideo med Powerpoint og dele den på Canvas (om deling nederst). *Denne guiden er laget med Powerpoint for Mac.* Bildene kan se annerledes ut på PC, men funksjonaliteten er omtrent identisk. I noen versjoner av Powerpoint kan du i tillegg til lyd også ha med bilde fra webkamera, men denne guiden gjennomgår kun powerpoint med lyd fra mikrofonen.

#### Eksterne ressurser:

- Se også lenke til en <u>god opplæringsvideo</u> om å lage video med powerpoint (fra Høgskolen i Østfold). Gjennomgår med utgangspunkt i Powerpoint for PC.
- Denne videoen (også fra Høgskolen i Østfold) om bruk av Powerpoint for opptak er noe mer avansert tar med hvordan vise webkamera. Gjennomgår med utgangspunkt i Powerpoint for PC.
- Oppskrift for å gjøre skjermopptak med Powerpoint fra Microsoft.

### Innholdsfortegnelse

| . 1 |
|-----|
|     |
| . 2 |
|     |
| . 5 |
| 5   |
| . 5 |
| .9  |
| •   |

### Lage forelesningsvideo med Powerpoint

1. Åpne powerpoint-filen du vil snakke til. Lagre først powerpointen med et annet navn, siden du kanskje vil bruke powerpointen uten lyd senere. Under «Lysbildefremvisning» har du et ikon hvor du kan spille inn lyd til powerpointen. Klikk på det.

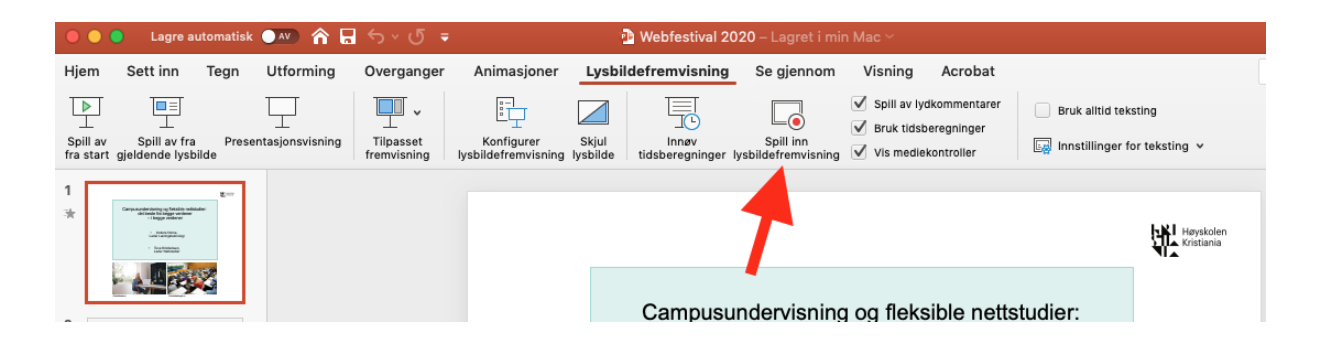

2. Første gang du gjør dette vil du få opp et spørsmål om du vil gi Powerpoint tilgang til mikrofonen din. Svar ja på dette.

3. Da får du opp denne visningen og opptaket starter. Hold forelesningen som vanlig. Dette er et lavterskeltilbud så det trenger jo ikke være perfekt. Tips: Vent med å snakke til etter eventuelle animasjoner (lyden tas ikke opp når animasjoner går). Du har en pauseknapp til høyre for tidsangivelsen. Hvis du har sagt noe feil i en slide, kan du klikke ikonet til høyre for pauseknappen (da blir pauseknappen til en Play-knapp, og du kan begynne sliden på nytt).

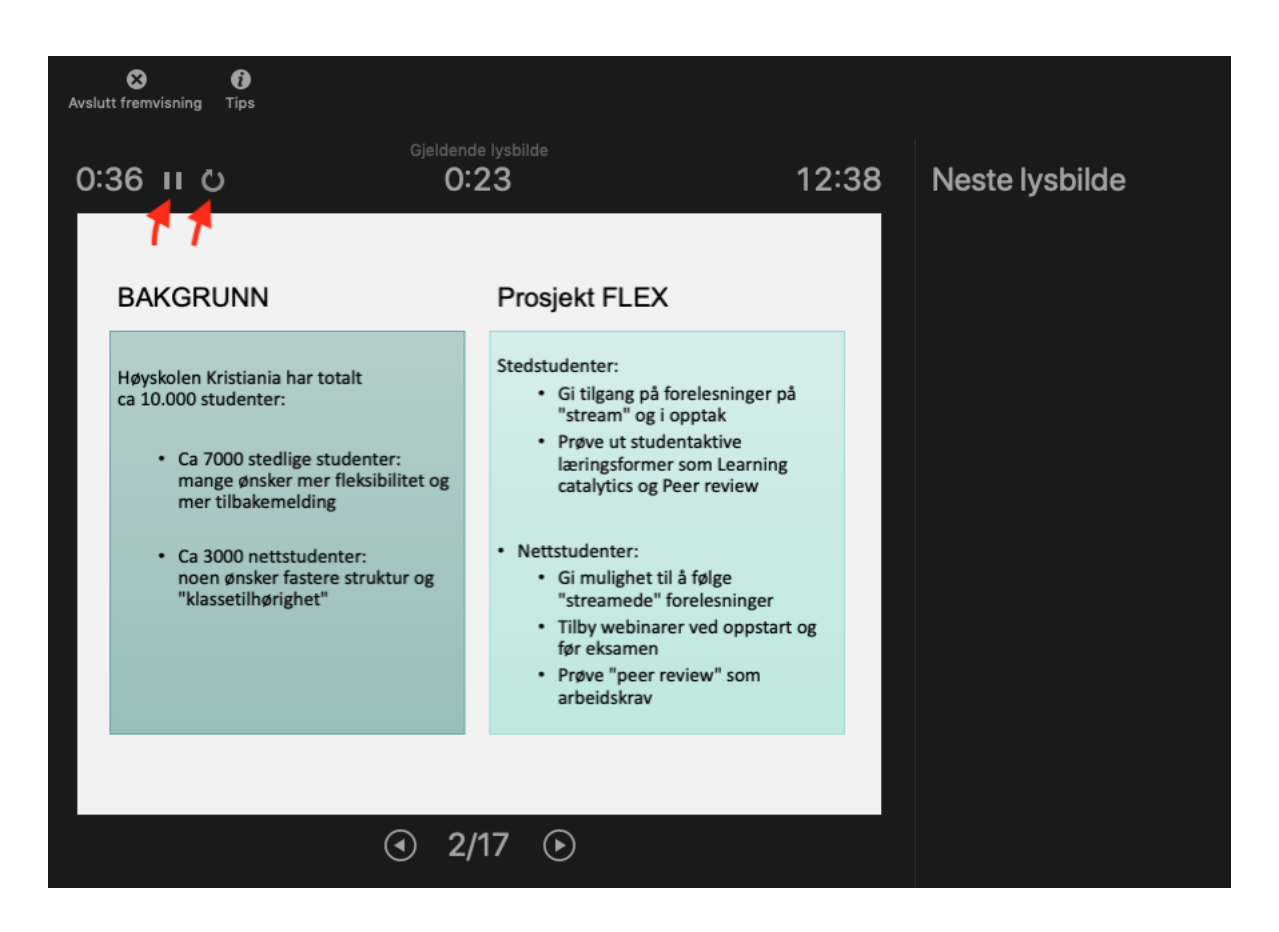

4. Når du er ferdig avslutter du opptaket ved å klikke «Avlutt fremvisning». Du får da spørsmål om du vil lagre den nye tidsberegningen. Svar «Ja».

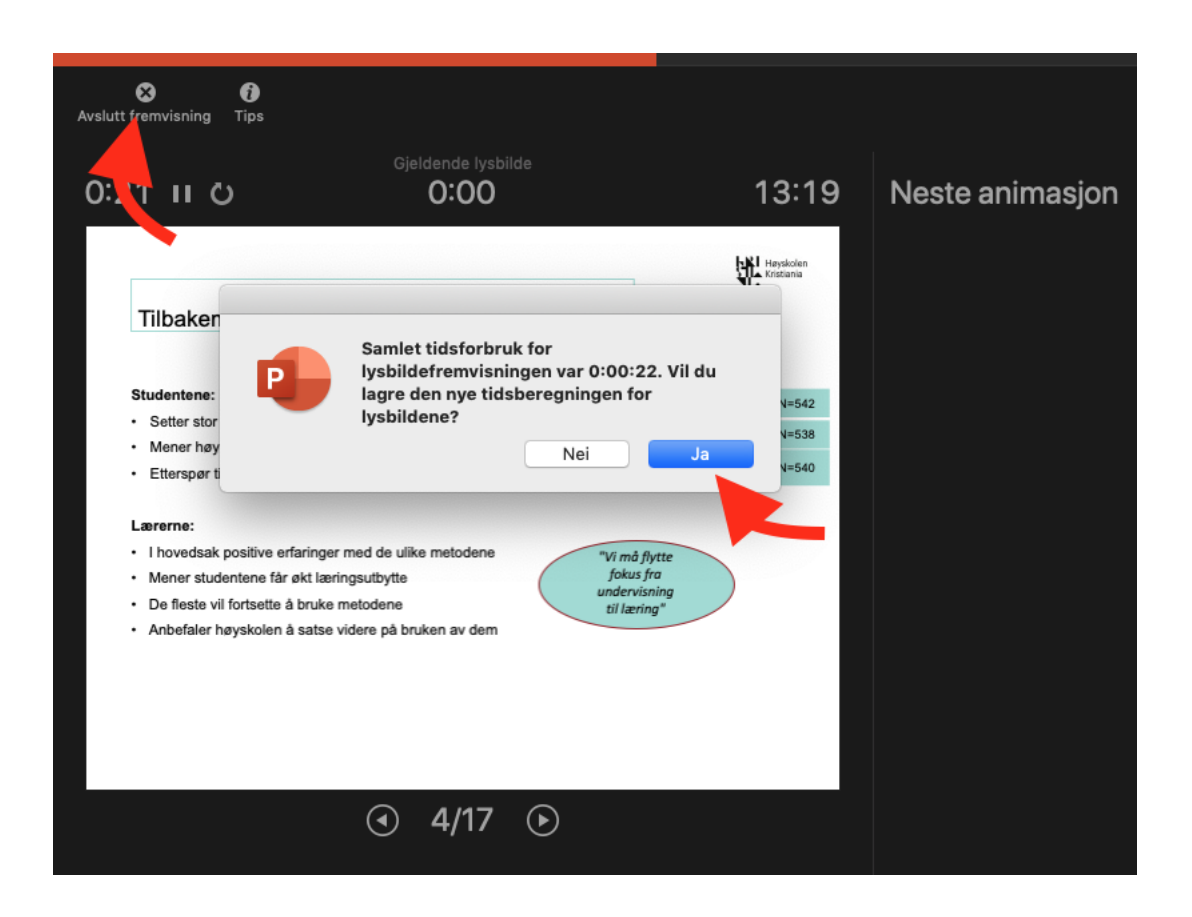

5. Nå kan du se gjennom forelesningen. Klikk «Spill av».

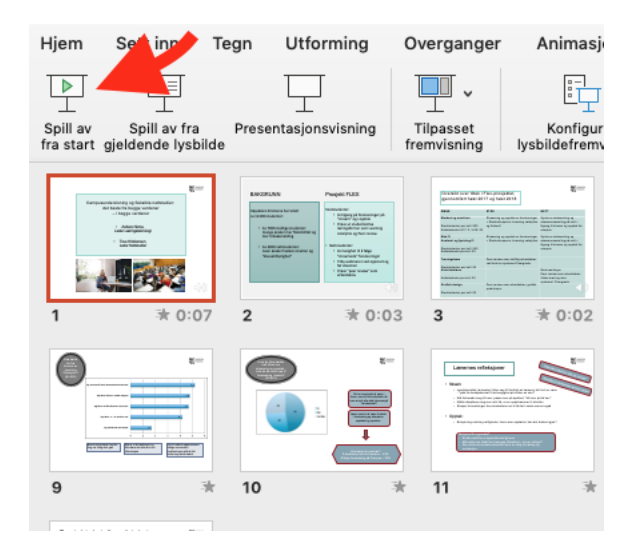

6. Når forelesningen er klar, skal du eksportere den som en videofil i Mp4-format (videoformat som fungerer for de fleste enheter og programmer).

Velg «Fil» i toppmenyen i Powerpoint, og deretter «Eksporter.....». Finn ut hvor du vil lagre filen, og velg filformat «Mp4»

Du kan velge ulike kvaliteter, men vi vil anbefale Internett-kvalitet her, siden filen skal deles med studentene på Canvas. Ikke sett noe kryss ved tidsinnstilling. Forelesningen din varer den tiden du har brukt på å lese inn lyd.

|                |                | Eks                                    | porter som:<br>Etiketter:        | Webfe      | stival 202   | :0        |            |           |          |               |                |      |       |
|----------------|----------------|----------------------------------------|----------------------------------|------------|--------------|-----------|------------|-----------|----------|---------------|----------------|------|-------|
| < > ≡ -        |                |                                        |                                  | 🛅 Skr      | ivebord      |           |            | •         | Q        | Søk           |                |      |       |
| woritter       | I dag          |                                        |                                  |            |              |           |            |           | Størrels | se            | Dato endr      | et 🗸 | Typ   |
| Skrivebord     | Skjer<br>Skjer | mbilde 2020-03-12<br>mbilde 2020-03-12 | 2 kl. 11.11.14<br>2 kl. 11.09.28 |            |              |           |            |           |          | 8 kB<br>76 kB | 11:11<br>11:09 |      | PN    |
| Filmer         | l går          |                                        |                                  |            |              |           |            |           |          |               | 1.18           |      |       |
| Plasseringer p | å Internett    | Filformat:                             | MP4                              |            |              |           | 0          |           |          |               |                |      |       |
|                |                | Kvalitet:                              | Internett-                       | valitet    | 0            |           |            |           |          |               |                |      |       |
|                |                |                                        | Bredde: 9                        | 60         | Høyde:       | 720       |            |           |          |               |                |      |       |
|                |                | Tidsinnstilling:                       | Bruk inns                        | spilte tio | lsinnstillii | nger og l | ydkomm     | entarer   | - 10     | 3             |                |      |       |
|                |                |                                        | Sekunder p                       | a nvert i  | ysbilde u    | ten angi  | tt tiasinn | stilling: | 5        | 0             |                |      |       |
| Ny mappe       |                |                                        |                                  |            |              |           |            |           |          | A             | /brvt          | Eks  | porte |

Klikk så «Eksporter».

7. Powerpoint vil nå jobbe en stund med eksporten, og du vil se fremdriften nederst i programvinduet.

| PowerPoint konverterer: Laster opp videoen Webfestival 2020.mp4 | _ |  |
|-----------------------------------------------------------------|---|--|

8. Når filen er ferdig konvertert kan du enten laste den opp i emnet i Canvas, eller dele den via vår streaming-løsning Mediasite, og lenke til den fra Canvas-emnet (mer egnet). Se neste kapittel for info om det.

## Deling av opptak - opplasting av video til Mediasite

Her er en gjennomgang av hvordan du kan lastes opp på videoer på Mediasite, og deretter hvordan du legger dem ut i emnet i Canvas.

#### **Opplastning til Mediasite**

1. Gå til denne lenken:

https://mediasite.kristiania.no/mediasite/mymediasite/

2. Logg på med din Feide-bruker.

3. Første gang du gjør det, opprettes din bruker i Mediasite, med tilgang til et område kun for deg (MyMediasite).

4. Klikk "Legg til media".

| mediasite                    |                 |        |        |        |                       |                |               |     |
|------------------------------|-----------------|--------|--------|--------|-----------------------|----------------|---------------|-----|
| 🕂 Hjem                       | 🗹 Godkjenninger | ᆚ Mode | rering | *      |                       | 🕂 Leg          | gg til media  | ) Q |
| AN                           | Anders Nome     |        | Mi     | ne     | presentas             | sjone          | er            |     |
| Mine presentasjoner          |                 | •      |        | Side I | •                     |                |               |     |
| <br>Mine utkas<br>Mine video | t<br>oppgaver   |        | Sen    | est 🛊  | Kilde<br>Enhver kilde | Spørre<br>Noen | eundersøkelse | ÷   |

## 5. Velg så "Bla gjennom filer"

| mediasite                                       | *<br>•            |       |                                                         |                   |                              |       |
|-------------------------------------------------|-------------------|-------|---------------------------------------------------------|-------------------|------------------------------|-------|
| 🛉 Hjem 🕑 Godkjenninger 💡                        | L Moderering      | 1     |                                                         |                   | 🕂 Legg til media             | q     |
| Legg til media                                  |                   |       |                                                         |                   | Opprett blank presenta       | asjon |
|                                                 |                   |       | Hva vil du legge til?                                   |                   |                              |       |
| Første                                          | <b>gang?</b> Du m | å Las | t ned Mediasite Desktop Recorder. Det                   | tar bare et minu  | itt!                         |       |
| Har du a                                        | allerede lastel   | ned   | Mediasite Desktop Recorder, men ikke                    | registrert? Klikk | her.                         |       |
| Jeg ønsker å ta<br>skrivebordet mit             | opp<br>t nå       |       | Jeg vil laste opp et<br>eksisterende                    | Jeg vil laste     | opp en fil fra mi<br>omputer | n     |
| Ta opp skriveborder<br>Med Mediasite Desktop Re | ecorder           |       | Last opp presentasjon<br>fra Mediasite Desktop Recorder | Blag              | ijennom filer                |       |

6. Finn videofilen (mp4-format) på din datamaskin, marker den, og velg "Åpne". Opptaket ligger som standard her:

| <>= </th <th>1</th> <th>2018-06-15 11.58.06 Høy 💲</th> <th>Q Søk</th> <th></th> <th></th> | 1              | 2018-06-15 11.58.06 Høy 💲 | Q Søk     |                    |                 |
|-------------------------------------------------------------------------------------------|----------------|---------------------------|-----------|--------------------|-----------------|
| Favoritter                                                                                | 2018           |                           | Størrelse | Dato endret $\lor$ | Туре            |
| Skrivebord                                                                                | audio_only.m4a |                           | 428 kB    | 15.06.2018         | AppleG-4-lyd    |
|                                                                                           | 💩 playback.m3u |                           | 121 byte  | 15.06.2018         | M3U-spilleliste |
|                                                                                           | 🔤 zoom_0.mp4   |                           | 19,2 MB   | 15.06.2018         | MPEG-4-film     |
| Dokumen                                                                                   |                |                           |           |                    |                 |
| Filmer                                                                                    |                |                           |           |                    |                 |
| \land Program                                                                             |                |                           |           |                    |                 |
| 適 Bilder                                                                                  |                |                           |           |                    |                 |
| 😭 anno001                                                                                 |                |                           |           |                    |                 |
| 🎵 Musikk                                                                                  |                |                           |           |                    |                 |
| 🕑 Nedlastin                                                                               |                |                           |           |                    |                 |
| Oreative                                                                                  |                |                           |           |                    |                 |
| DneDrive                                                                                  |                |                           |           |                    |                 |
| iCloud                                                                                    |                |                           |           |                    |                 |
| 🛆 iCloud Dri                                                                              |                |                           |           |                    |                 |
|                                                                                           |                |                           |           | Avbryt             | Åpne            |

7. Navngi opptaket, og velg hvor opptaket skal ligge. Velg "Mine utkast" hvis du ikke har opprettet en egen mappe i Mediasite for dine opptak tidligere.

| Nye presentasjonsd | etaljer                             | ×   |
|--------------------|-------------------------------------|-----|
| Navn:              | Forelesning 13.03.20, Markedsføring |     |
| Beskrivelse:       | Presentasjonsbeskrivelse            | 11. |
| Destinasjon:       | Mine utkast     Endre               |     |
|                    | Lag presentas                       | jon |

8. Nå lastes opptaket opp. Det vil ta litt tid før opplastningen er ferdig. Klikk tittel på opptaket for å definere tilgangen til opptaket.

# mediasite

| 🕇 Hjem | 🗹 Godkjenninger      | 上 Modere | ering 💄 |          |   |                                 |              | • Legg til media | ٩         |
|--------|----------------------|----------|---------|----------|---|---------------------------------|--------------|------------------|-----------|
| AN     | Anders Nome          |          | Mine    | utkast   |   |                                 |              |                  |           |
|        |                      |          |         |          |   |                                 | Sorter etter | Kilde            |           |
| 💠 Mine | e presentasjoner     | •        |         |          |   |                                 | Senest       | Enhver kilde     | •         |
| ⊠ M    | ine utkast 🛛 🗲       |          |         |          |   |                                 |              |                  |           |
| M      | ine videooppgaver    |          |         |          |   | Forelesning 13<br>Markedsføring | 8.03.20,     | 6. mar 2020      | kl. 13.59 |
| Kanale | er                   |          |         |          |   | Eler: Anders Nome               | )            |                  |           |
| h      | ngen favorittkanaler |          | @ 0     | 1 m 2s   | 8 |                                 |              |                  |           |
| Delte  | mapper               |          | 00      | 0 111 23 |   |                                 |              |                  |           |

9. Når opptaket er klart vil du kunne definere hvem som skal ha tilgang til det. Inntil videre må du velge "Alle" (vi jobber med integrasjonen), men ingen andre enn de med tilgang til lenken vil kunne se opptaket. Lenken kan du dele i emnet i Canvas (se punkt 10).

# mediasite

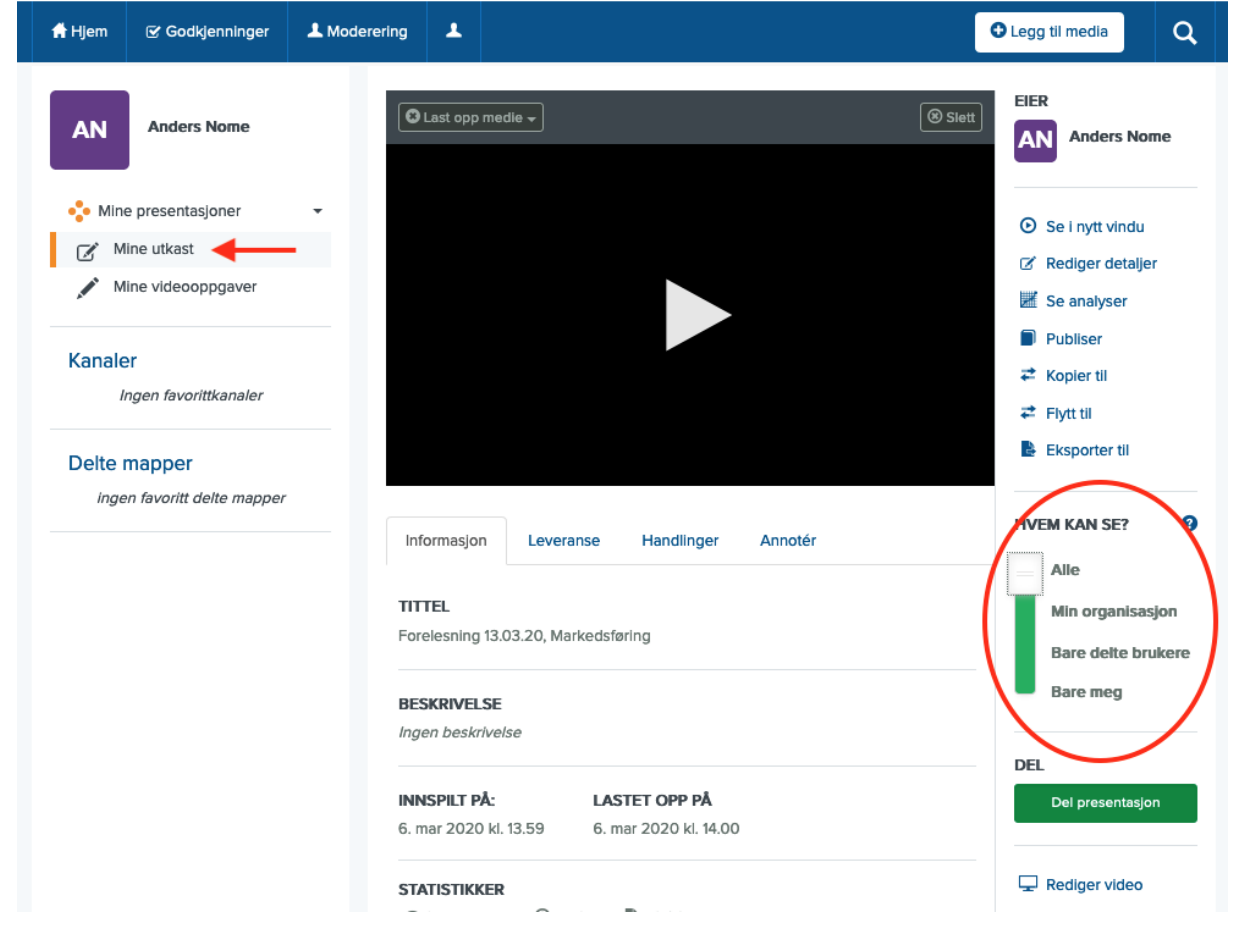

10. Når videoen er ferdig opplastet, og riktig tilgang er satt (punkt 9), kan du dele den i Canvas-emnet. Klikk "Del presentasjon".

| $\leftrightarrow$ $\rightarrow$ C' $\textcircled{a}$ (i) $\textcircled{a}$ https://m | ediasite.kristiania.no/mediasite/mymea                                                             | 🛛 🏠 🔍 ıystei          | in selnes $\rightarrow$ III\ 🗉 🔹 $\equiv$                                                                                                    |
|--------------------------------------------------------------------------------------|----------------------------------------------------------------------------------------------------|-----------------------|----------------------------------------------------------------------------------------------------|
| 👫 Hjem 🕑 Godkjenninger 💄 Modere                                                      | ering 💄                                                                                            |                       | ➡ Legg til media                                                                                                    |
| Mine utkast Mine videooppgaver Kanaler Ingen favorittkanaler Delte mapper            |                                                                                                    |                       | <ul> <li>Se i fiytt vindu</li> <li>Rediger detaljer</li> <li>Se analyser</li> <li>Publiser</li> <li>Kopier til</li> <li>Flytt til</li> <li>Eksporter til</li> </ul> |
| ingen lavoritt deite mapper                                                          | Informasjon Leveranse Handlin<br>TITTEL<br>Forelesning 13.03.20, Markedsføring                     | iger Annotér          | Alle<br>Min organisasjon<br>Bare delte brukere                                                                                                    |
|                                                                                      | BESKRIVELSE<br>Ingen beskrivelse<br>INNSPILT PÅ: LASTET OPP<br>6. mar 2020 kl. 13.59 6. mar 2020 k | <b>PÅ</b><br>1. 14.00 | Bare meg DEL Del presentasjon                                                                                                    |

11. Du kan nå kopiere lenken, og dele den med studentene på Canvas ved å legge den inn på en side/ i en kunngjøring, eller som en ekstern lenke.

| Del presentasjon                         |                                   |                    |        |  |  |  |
|------------------------------------------|-----------------------------------|--------------------|--------|--|--|--|
| Hurtiglink                               | tionia no/Modiacito/Diau/f4c249   | 24047-f490b9443    | Vaniar |  |  |  |
| Inviter Registrerte<br>Mediasite-brukere | Inviter Registrerte Roller        | Inviter via e-post | Embed  |  |  |  |
| Mediasite Brukere som kan                | se denne presentasjonen           |                    |        |  |  |  |
| Ingen brukerprofiler er lagt             | t til for å se denne presentasjon | ien.               |        |  |  |  |

12 a) Hvis du vil at videoen skal vises direkte på en side i Canvas, kan du kopiere en embed-lenke, og lime den inn på en side i Canvas. Kopier først teksten i denne boksen.

| Del p                                       | resentasjon                                                                                                    | ×                                      |
|---------------------------------------------|----------------------------------------------------------------------------------------------------|----------------------------------------|
| Hurtig                                      | link                                                                                                    |                                        |
| Ø                                           | https://mediasite.kristiania.no/Mediasite/Play/f4c3484047cf                                                                                                    | 489b8442cae003b Kopier                 |
| Invite<br>Medi                              | er Registrerte Inviter Registrerte Roller Inviter v<br>iasite-brukere                                                                                                    | a e-post Embed                         |
| Legg i                                      | inn størrelse                                                                                                    |                                        |
| Lite                                        | en - 450 x 300                                                                                                    | -                                      |
| Legg i                                      | inn kode                                                                                                    |                                        |
| <ifra<br>marg<br/>/Play<br/>allov</ifra<br> | me width="450" height="300" frameborder="0" scrolling="auto<br>ginwidth="0" src="https://mediasite.kristiania.no/Mediasite<br>y/f4c3484047cf489b8442cae003b58c6d1d" allowfullscreen n<br>w="fullscreen"> | " marginheight="0"<br>sallowfullscreen |
|                                             | Kopler                                                                                                    |                                        |

12 b) Gå så til emnet i Canvas, og lim inn embed-koden ved å klikke film-ikonet og "Inkudér". Lagre så siden.

| Hjem            |    | Deling av opstak med studenter - Videofil opplasting til Mr                                                                                                    |
|-----------------|----|----------------------------------------------------------------------------------------------------|
| Sider           | Ø  |                                                                                                    |
| Diskusjoner     | ø  |                                                                                                    |
| Filer           | ø  |                                                                                                    |
| Tester          | Ø  | ■ • • • • • • • • • • • • • • • • • • •                                                                                                    |
| Les dia sera âl | a. | Sett inn/endre media                                                                                                    |
| Læringsmal      | ₩. | Sett mill/ende media                                                                                                    |
| Emneoversikt    | Ø  | Generelt Inkluder Avansert                                                                                                    |
| Personer        | Ø  | Lim inn inkluderings-koden nedenfor                                                                                                    |
| Karakterer      | ø  | <pre><iframe f4c3484047cf489<="" frameborder="0" height="300" https:="" marginheight="0" marginwidth="0" mediasite="" mediasite.kristiania.no="" play="" pre="" scrolling="auto" src="" width="450"></iframe></pre> |
| Oppgaver        | Ø  | Sice mups.//mediasite.knistiania.no/mediasite/may/recorderer/erecord                                                                                                    |
| Konferanser     | Ø  | OK Avbryt                                                                                                    |
| Samarbeid       | Ø  |                                                                                                    |
|                 | d. |                                                                                                    |